# HARDWARE & INSTALLATION - CONTENTS

### Introduction

### Additional I/O Cards

| Installing additional I/O cards. | 10 |
|----------------------------------|----|
| ADA 24/96 setup parameters       | 10 |
| ADA 24/96 Bypass/Mute mode       | 11 |

### Software, Network and Licenses

| Updating Software               | 12 |
|---------------------------------|----|
| DB8/DB4 in a Local Area Network | 14 |
| Setting Subnet Mask and TCP/IP  | 15 |
| DB8/DB4 in a Network            | 16 |

## **GETTING STARTED**

This is an illustration of how to connect a standard DB8/DB4 as it comes with one Mainframe and one TC Icon software Editor. We recommend reading through the entire Hardware & Installation section before operating.

### Connections

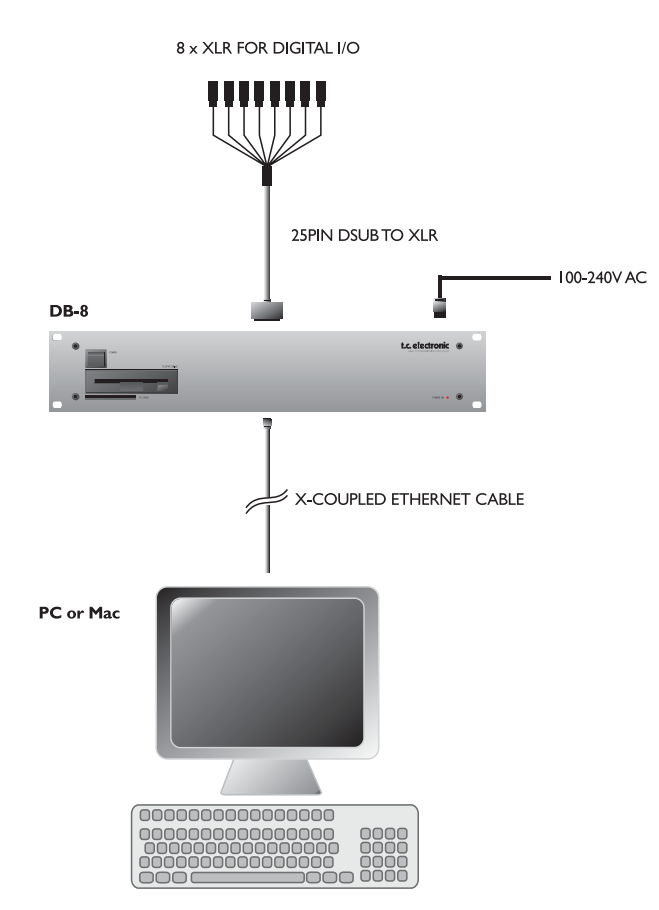

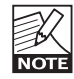

Please note that a crossed ethernet cable (supplied) must be used in this type of setup. When the system is connected to a HUB as a part of a major network non-crossed ethernet cables must be used (not supplied).

### Quick setup guide

This quick setup guide applies for a simple setup as illustrated. The setup procedure requires that your PC or Mac has a network adapter installed as well as a TCP/IP protocol.

- Unpack the Mainframe and mount i a well ventilated space.
- Connect mains power, audio-connections via the supplied 25pin to XLR cable and use the supplied Xcoupled ethernet cable to connect the Mainframe to your network adapter as illustrated.
- · Boot computer and Mainframe.

#### Install the TC Icon Software Editor

Follow the intallation-instructions according to page 6 of this chapter.

 Open the TC Icon Software Editor and the following screen will appear.

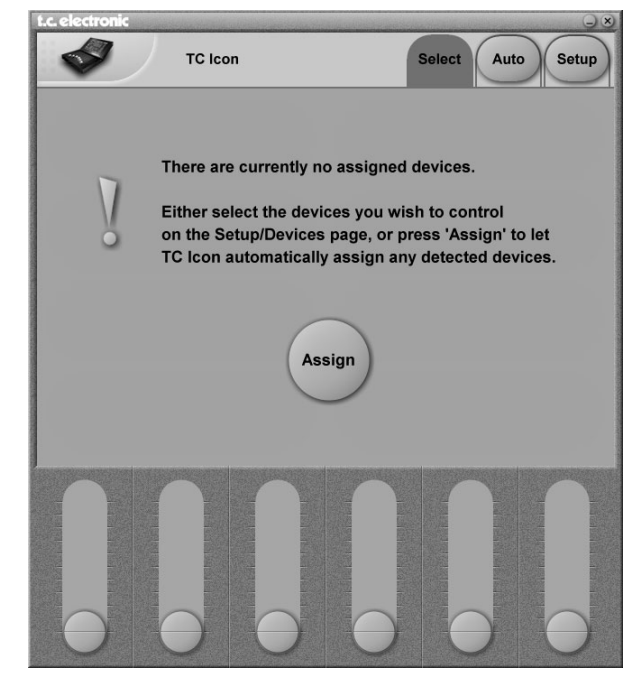

- Press Assign. The System is scanned and all connected mainframes will appear on the next scrren.
- Press the mainframe you wish to access.
- That's it you are now up and running.

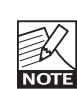

Latest version of Mainframe software and latest version of the TC Icon Software Editor is supplied on the disks/CD delivered with the Mainframe and

Software Editor package. However, from time to time, software updates are available. To achieve the latest software you should visit our site at www.tcelectronic.com and go to "Downloads - Software Updates - TC Icon Software Editor" and follow the instructions. You may also contact your local dealer to get the latest software.

\* x.xx is the software version.

## **MAIN FRAME - FRONT & REAR PANEL**

### **Mainframe Front**

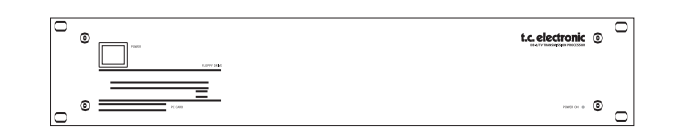

### Power Key

Switches power On/Off.

### 3.5" floppy disc slot

For storing presets and loading software-upgrades.

### PCMCIA slot

For future software facilities and handling of additional preset banks.

### Power On LED

During start-up this LED is red. When the unit is ready for use, the LED will turn green.

### **Mainframe Rear**

### DSP Slot

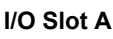

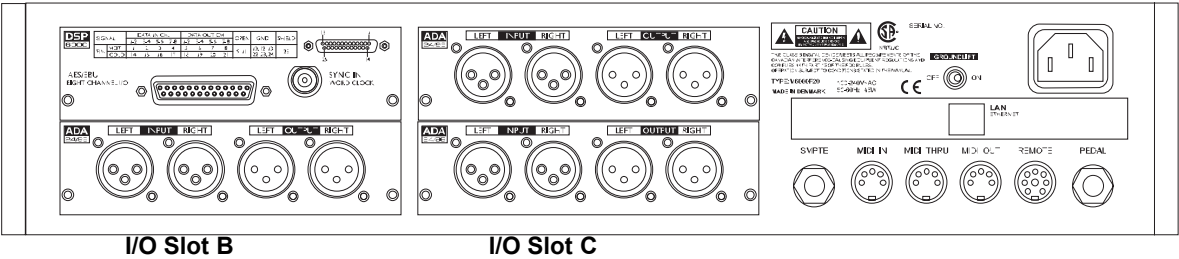

### I/O Slots A, B and C

These slots are used for I/O cards ADA 24/96. Slots must be filled consecutively in alphabetic order. The DSP card fits in the DSP slot only. When I/O cards are mounted, dip switches on the cards must be set accordingly. Please see page 7.

### • An AES-8 card should be installed in "I/O Slot B."

 An optional AES-3 Coax card with eight 75 Ohm BNC connections is also available. Please see page 5 of this chapter for more information.

### **DSP Slot**

The DSP card is placed in the DSP Slot.

### Power In

100-230V AC. 50/60Hz - auto-select.

### SMPTE

1/4" connection for SMPTE sync. Input.

### Ethernet/LAN

Connection for external control devices such as a computer with installed net adaptor or the TC lcon. The type is 32 bit PCI Ethernet interface fully compliant

with IEE 802.3u 10/100 Mbps CSMA/CD standards. The connector type is a 100Base-T RJ-45 (CN13)

### Ground Lift

Use this standard chassis ground lift if you encounter problems with "hum."

### MIDI In, Thru and Out

5 pin DIN connectors.

### Remote

This connection is for service and test purposes only.

### Pedal

General Purpose Input. Connect a TC Master Fader or a tip to ground switch. Applications vary depending on the specific algorithm.

### **Rackmounting Advice**

- The DB8/DB4 mainframe should not be placed in an environment with a temperature exceeding 50 degrees celsius.
- Do not cover the ventilation openings on the sides of the frame.

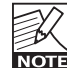

The cooling fan is activated according to the temperature inside.

## **DSP - CARD & CONNECTION**

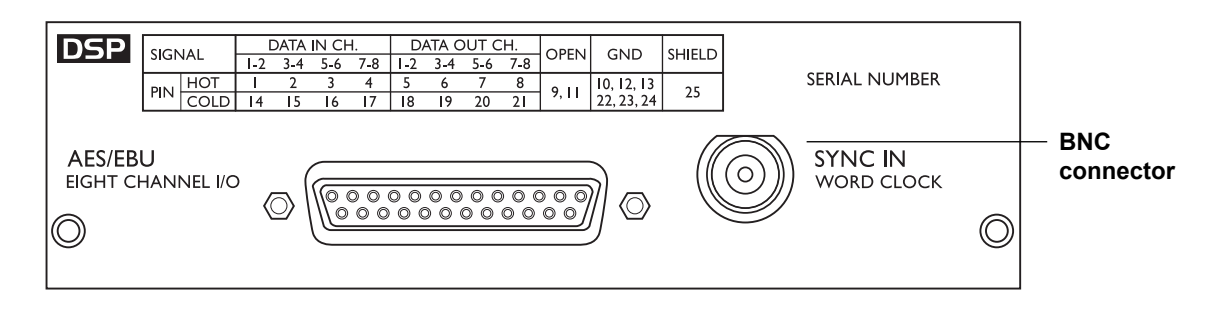

## Use the supplied cable to connect the AES/EBU Inputs/Outputs.

Cable type is twisted pair (12 pairs) with common screen. Recommended impedance: 110ohm.

One end is equipped with an AES/EBU 25 pin DSub connector, the other end is equipped with four male XLR's and four female XLR's. Male XLR's are marked with: Out - 1 to 4. Female XLR's are marked with: IN- 1 to 4.

Extension cables must be constructed according to AES/EBU-3 standards.

Following is the pin-out:

|            | Cable pair    |               |         |               |
|------------|---------------|---------------|---------|---------------|
| Pin number | number        | XLR           | XLR-pin | Assignment    |
| 1          | 1a            | Female 1      | 2       | Input 1/2 +   |
| 2          | 2a            | Female 2      | 2       | Input 3/4 +   |
| 3          | 3a            | Female 3      | 2       | Input 5/6 +   |
| 4          | 4a            | Female 4      | 2       | Input 7/8 +   |
| 5          | 5a            | Male 1        | 2       | Output 1/2 +  |
| 6          | 6a            | Male 2        | 2       | Output 3/4 +  |
| 7          | 7a            | Male 3        | 2       | Output 5/6 +  |
| 8          | 8a            | Male 4        | 2       | Output 7/8 +  |
| 9          | No connection |               |         | No connection |
| 10         | 9a            | Female 1      | 1       | Common        |
| 11         | No connection |               |         | No connection |
| 12         | 9b            | Female 2      | 1       | Common        |
| 13         | 10a           | Female 3      | 1       | Common        |
| 13         | 10b           | Female 4      | 1       | Common        |
| 14         | 1b            | Female 1      | 3       | Input 1/2 -   |
| 15         | 2b            | Female 2      | 3       | Input 3/4 -   |
| 16         | 3b            | Female 3      | 3       | Input 5/6 -   |
| 17         | 4b            | Female 4      | 3       | Input 7/8 -   |
| 18         | 5b            | Male 1        | 3       | Output 1/2 -  |
| 19         | 6b            | Male 2        | 3       | Output 3/4 -  |
| 20         | 7b            | Male 3        | 3       | Output 5/6 -  |
| 21         | 8b            | Male 4        | 3       | Output 7/8 -  |
| 22         | 11a           | Male 1        | 1       | Common        |
| 23         | 11b           | Male 2        | 1       | Common        |
| 24         | 12a           | Male 3        | 1       | Common        |
| 24         | 12b           | Male 4        | 1       | Common        |
| 25         | Shield        | no connection | n       | Common        |

Note: Twisted cable pairs must be respected

#### Sync In Word Clock

For connections to external clock via the standard BNC connector (see illustration above).

When several devices are connected in a chain and synced via Word Clock, termination on the last device of the chain is necessary.

As the DB8/DB4 is expected to be the last unit in such a chain (or the only), the factory default setting on the DSP card is: TERMINATED (750hm).

If you need to terminate the Word Clock signal elsewhere in the chain you will need to unterminate the DSP card. To do this you must remove the DSP card from the mainframe and remove the termination jumper:

- · Switch off the power and disconnect main power cord.
- Loosen the two screws holding the DSP card and remove the card gently.
- Remove the terminating jumper near the BNC plug.
- Insert the card gently in the DSP slot and remount the screws.

### Termination jumper

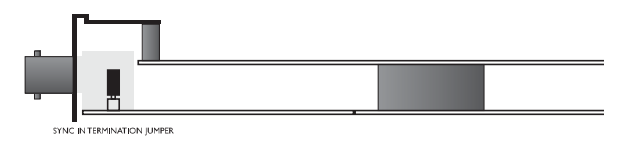

Pins connected via jumper : Terminated (75ohm). Pins NOT connected via jumper : Not Terminated

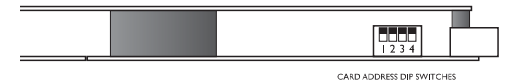

Dip switches 1 to 4 should ALWAYS be set to off.

#### General Handling

When inserting or removing any modules, avoid touching the circuit board by handling only the rear panel of the module. To minimize the static potentials that can cause damage to the electronic circuits, you should observe precautionary grounding techniques such as touching a grounded Mainframe immediately before inserting modules.

### **AES-3 COAX CARD**

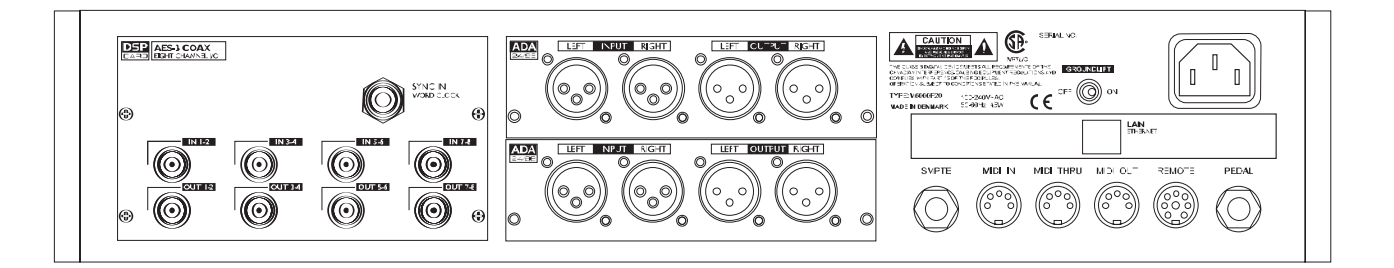

#### Caution!

The servicing instructions are for use by qualified personnel only. To reduce the risk of electric shock do not perform any servicing other than that in the operation instructions unless you are qualified to do so.

#### Introduction

The optional AES-3 Coax card with 8 BNC connections is especially designed for broadcast installations as they often prefer the 75 Ohm unbalanced BNC connections that support considerably longer cables.

### Grounding

A jumper on the card determines grounding to chassis status. Per default the card is grounded to chassis.

If you need to change the grounding status, follow this procedure:

- Switch off the power and disconnect main power cord.
- Loosen the two screws holding the DSP card and remove the card gently.
- Move the jumper to pins:
  - 2-3 : Floating (not grounded)
  - 1-2 : Grounded (default)
- Insert the card gently in the DSP slot and remount the screws.

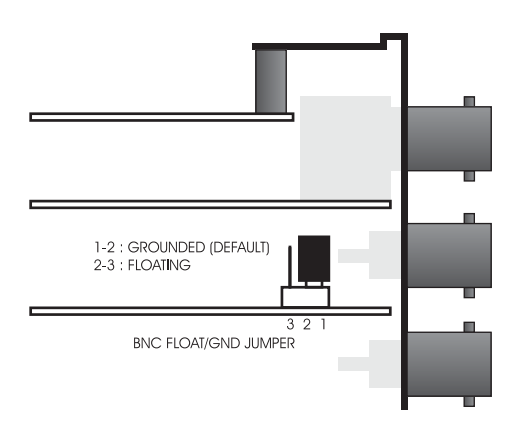

#### Hardwire Bypass at power off

At power off the frame is hardwire-bypassed via relays ensuring NO signal loss.

#### **General Handling**

When inserting or removing any modules, avoid touching the circuit board by handling only the rear panel of the module. To minimize the static potentials that can cause damage to the electronic circuits, you should observe precautionary grounding techniques such as touching a grounded Mainframe immediately before inserting modules.

# **TC ICON SOFTWARE EDITOR**

The TC Icon Software Editor for PC and Mac is a fully operational software version of the TC Icon Remote. The software is free to download for evaluation BUT to actually operate a DB8/DB4 via the Editor a license for each connected mainframe must be purchased from TC Electronic.

#### To achieve the TC Icon Software Editor

- · Download software directly from www.tcelectronic.com
- · Call your local dealer
- Call TC Electronic headquarters
   +45 87427000
   or USA: 805 3731828

## To purchase a Mainframe License for the TC Icon Software Editor

- Purchase directly via www.tc-now.com
- · Call your local dealer
- Call TC Electronic headquarters +45 87427000 or USA: 805 3731828

### Installation - PC

### System Requirements

- Pentium 233MHz ro better
- 32MB RAM
- Windows 95, 98, or 2000
- · WinZip installed

### Updating/installing the TC Icon Software Editor

Your computer probably holds the required MS Installer program and you only need download the:

#### TC Icon Software Editor - PC version

This is a ".msi" file type and the size of this file is approx. 775kB

- Close all other programs than your web browser and access www.tcelectronic.com
- Access: Download, Software updates
   Press <u>TC Icon Software Editor for PC</u> to download
- Click Finish in the Setup Wizard
- Click Close

A TC Icon shortcut will appear both on the desktop and in the Start menu.

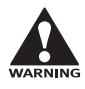

Previous versions of the TC Icon Editor will appear in the Control Panel Add/Remove menu. To retrieve these shortcuts you must reinstall the TC Icon Editor software.

### Installation including the Windows MS Installer

If you during the process described above have discovered that the required MS Installer program is NOT already on you computer you should download the:

#### TC Icon Software Editor (PC only) +Windows Installer

This file includes both the Microsoft Installer Service <u>as</u> well as the TC Icon Software Editor

- The size of this file is approx. 3.5MB
- Close all other programs than your web browser and access www.tcelectronic.com
- Access: Download, Software updates
   Press the <u>Microsoft Installer Service</u> to download
- Save the file to any location on your hard-drive Keep the file for future use !
- Double-click on the self-extracting file and unzip to any archive. Windows/Temp is automatically suggested.
- Windows will now ask you to restart your system. This is necessary to be able install the TC Icon Editor
- After restart the installation of the TC Icon Editor will proceed
- Follow the instructions

A TC Icon shortcut will appear both on the desktop and in the Start menu.

### Installation - Mac

System Requirements

- Apple G3 or G4
- MacOS 9.2 or higher / OS X
- Minimum of 64MB RAM
- Stuffit Expander installed

#### Installation

- Close all other programs than your web browser and access www.tcelectronic.com
- Access: Download, Software updates
   Press <u>TC Icon Software Editor for MAC</u>
- The TC Icon Software Editor is now installed and can be accessed from your desktop.

## SUBNET MASK AND TCP/IP

#### Introduction

If your setup is a standard DB8/DB4 with a Mainframe and a TC Icon and no other units connected you do not need to dive into this section.

The DB8/DB4 standard setup with a Mainframe and a TC Icon is a "point to point Local Area Network" (LAN) because there are only 2 items connected. This is done via the supplied Ethernet cable. Please note that the cable type (supplied) to be used for this setup is cross-coupled. This is the most simple LAN setup possible. As soon as several mainframes, TC Icons and/or a computer is hooked up on the network a HUB (not supplied) must be used. In this scenario standard ethernet cables (not cross-coupled) must be used.

The following section will explain a few important basic terms regarding network setups such as TCP/IP and Subnet Mask. Basic knowledge of these issues is necessary as soon as your setup consists of more than two items.

Please note that a working TCP/IP protocol must be installed on your computer before attempting to hook up the computer on the network.

### Subnet Mask - TCP/IP address Win 95/98/NT

### Subnet Mask

The Subnet Mask is a number that defines a group of computers (or Icons/Mainframes) connected to the network. All units in the group must have the same Subnet Mask. The DB8/DB4 Subnet Mask is by default 255.255.255.0 and therefore the Subnet Mask on all other units/computers must be set accordingly.

The DB8/DB4 Subnet Mask can be altered, to match your network Subnet Mask if this differs from NOTE the standard 255.255.255.0. Please see the section: Setting Subnet Mask on the DB8/DB4.

To find the TCP/IP address and the Subnet Mask settings on your computer running Windows:

Go to Control Panel, Network, Configuration, double click on TCP/IP and you will see the following.

| Bindings                                                                         | Adv                                        | anced                                                  | N                                      | etBIOS                              |
|----------------------------------------------------------------------------------|--------------------------------------------|--------------------------------------------------------|----------------------------------------|-------------------------------------|
| DNS Configuration                                                                | Gateway                                    | WINS Confi                                             | guration                               | IP Address                          |
| An IP address can<br>If your network do<br>your network admi<br>the space below. | be automa<br>es not autor<br>nistrator for | tically assigner<br>natically assign<br>an address, ar | d to this c<br>n IP addr<br>nd then ty | omputer.<br>esses, ask<br>ipe it in |
| C <u>O</u> btain an IP                                                           | address au                                 | tomatically                                            |                                        |                                     |
| <ul> <li>Specify an IF</li> </ul>                                                | address                                    |                                                        |                                        |                                     |
| JP Address:                                                                      | 192                                        | .168.1                                                 | .104                                   |                                     |
| Sybnet Mas                                                                       | k: 255                                     | . 255 . 255                                            | . 0                                    |                                     |
|                                                                                  |                                            |                                                        |                                        |                                     |
|                                                                                  |                                            |                                                        |                                        |                                     |
|                                                                                  |                                            |                                                        |                                        |                                     |
|                                                                                  |                                            |                                                        |                                        |                                     |

### **TCP/IP** address

The TCP/IP address is unique to each unit connected in the network. Two units must therefore never have the same IP address.

The TC lcon default address is : 192.168.1.125 The DB8/DB4 default address is : 192.168.1.126

If your computers IP address (or any in the network) is one of the above you have two options. Either to alter the computers IP address or to alter the IP address of the TC Icon and the Mainframe. Please see the sections: Setting the TCP/IP address on the Mainframe. Setting the TCP/IP address on the TC Icon.

### Mac

- · Go to "Control Panel TCP/IP"
- Set Subnet Mask. Subnet Mask must be identical to the Subnet Mask used on DB8/DB4. Default Subnet Mask setting on DB8/DB4 is 255.255.255.0
- Set TCP/IP address. The first three numbers seperated by "." must be identical. The last three digits must be unique for each unit in the network.

The TC lcon default address is : 192.168.1.125 The DB8/DB4 default address is : 192.168.1.126

Illustration (MacOS 9.2)

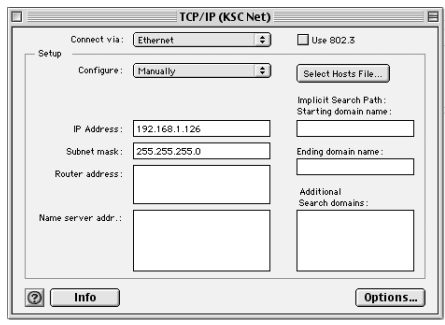

### Illustration (MacOS X)

| 00                  | Net                 | work                              |
|---------------------|---------------------|-----------------------------------|
|                     | Location: På Net    | tet 🗘                             |
| ihow: Built-in Ethe | rnet                | •                                 |
|                     | TCP/IP PPPoE        | AppleTalk Proxies                 |
| Configure           | : Manually          | *                                 |
|                     |                     | Domain Name Servers (Optional)    |
| IP Address          | : 192.168.1.1       |                                   |
| Subnet Mask         | 255.255.255.0       |                                   |
| Router              | 192.168.1.1         | Search Domains (Optional)         |
| Ethernet Address    | : 00:05:02:9b:53:87 | Example: apple.com, earthlink.net |

# **REMOTE CPU - FRONT/REAR PANEL**

This section describes the <u>optional</u> TC lcon hardware remote. The TC lcon consists of the lcon itself and the 19" Remote CPU.

### **Remote CPU front panel**

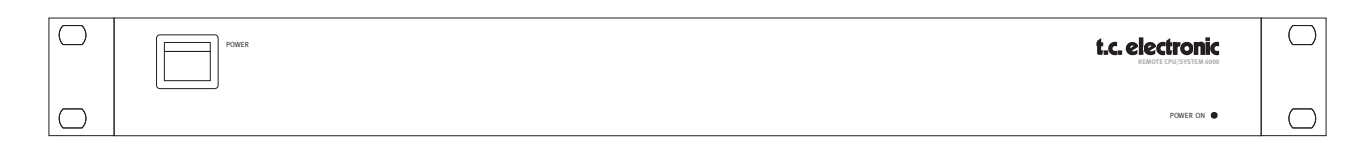

Power Key Switches power On/Off.

### Power On LED

The LED will turn green when power is on.

### **Remote CPU rear panel**

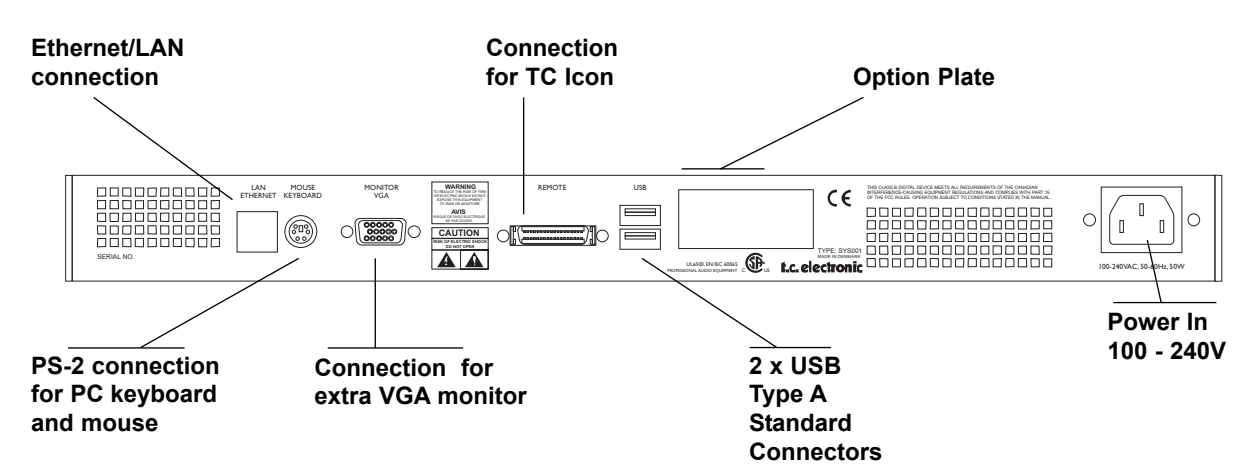

### **Ethernet Connection**

32 bit PCI Ethernet interface fully compliant with IEE 802.3u 10/100 Mbps CSMA/CD standards. The connector type is a 100Base-T RJ-45 (CN13)

### Connection for PC keyboard or mouse

A standard PS2 Y-splitter must always be used when connecting a PS2-mouse, a keyboard or both. This cable is not supplied with the unit.

### Connection for TC Icon

36 pin multi-cable connection for TC Icon.

### TC Connection Cable.

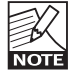

Use the special TC Icon cable supplied with the unit ONLY !

### **USB** Connection

Use the USB connection for extra peripherals.

### Monitor

By connecting a monitor via this standard 15 pin D-Sub you can have the exact same picture as displayed on the TC lcon, running in parallel with the lcon. Color depth is 24 bit with a screen resolution of 640 x 480 pixels at 60Hz.

### **Option Plate**

For future upgrade options.

### Power

Connect 100-240V AC, 50/60Hz auto-select.

#### **Rackmounting Advice**

- The CPU unit should not be placed in an environment with a temperature exceeding 50 degrees celsius.
- Do not cover the ventilation openings on the back of the Remote CPU.

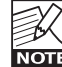

The cooling fan is activated according to the temperature inside.

# **TC ICON FRONT REAR**

### **TC Icon Front**

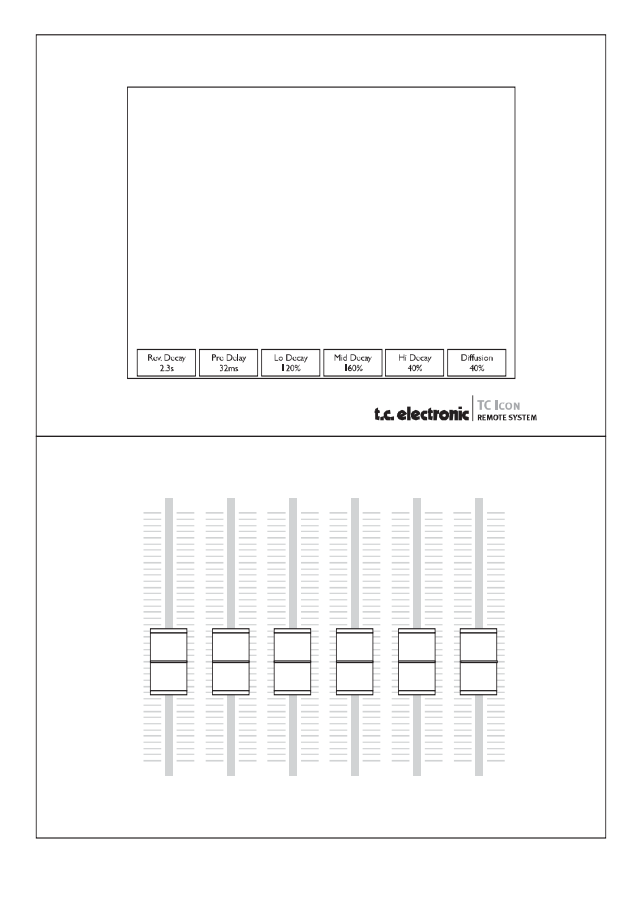

#### Screen

The TC Icon screen is a touch-sensitive capacitive screen. The resolution is 640 x 480 16 bit color resolution. The touch calibration as well as brightness and colors can be adjusted/selected in the TC Icon Setup menu.

#### Maintenance

The touch screen must be cleaned only with a soft cloth slightly moistened with water or a mild detergent solution.

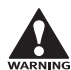

Do not spray directly on the screen.

### Faders

The Faders are touch-sensitive. The sensitivity of the Faders can be adjusted so response to movement is achieved only when operated with your finger-tips. This way unintended movement of the Faders with e.g. a sleeve etc. will not result in changes in parameter values. The sensitivity can be adjusted in the TC Icon Setup menu.

### TC Icon Rear

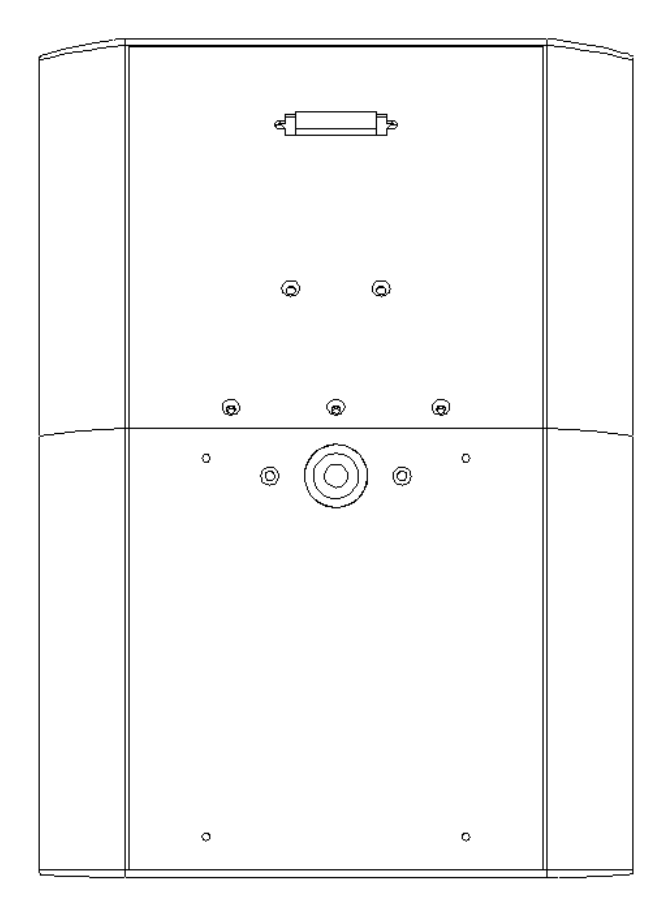

### TC Connection Cable.

Use the special TC lcon cable supplied with the unit ONLY! No other cables can be used. The 7.5 meters (22 feet) cable cannot be extended as this will reduce the power for the lcon supplied via the cable!

#### Mic stand mounting

There are two standard threads. 3/8" and 5/8". The TC lcon can be mounted on both types without further accessories.

#### Mounting of plate.

Mount the supplied plate on the rear of the TC lcon, to assure stable operation when placed on a table or similar. This is easily done using the 4 screws and screwdriver supplied with the unit.

# **INSTALLING ADDITIONAL I/O CARDS**

### Caution!

The servicing instructions are for use by qualified personnel only. To reduce the risk of electric shock do not perform any servicing other than that in the operation instructions unless you are qualified to do so.

### I/O Cards

I/O cards MUST be mounted in slots A, B and C consecutively starting in slot A. Dip-switches must be correctly set on the I/O cards.

|        | Dip 1 | Dip 2 | Dip 3 | Dip 4 |
|--------|-------|-------|-------|-------|
| Slot A | on    | off   | off   | off   |
| Slot B | on    | on    | off   | off   |
| AES-8  | off   | on    | off   | off   |
| Slot C | on    | off   | on    | off   |

### To install an ADA 24/96 or AES-8 card in your Mainframe

- 1. Switch OFF the unit and disconnect the main power cord.
- 2. Remove the DUM-1 option plate(s) or module by loosening the 2 screws.
- 3. Insert the card gently and mount the two screws.

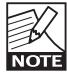

ADA 24/96 cards can be mounted in slots A, B or C. The AES-8 card must be placed in the AES slot.

### Static Electricity

As all computer hardware can be sensitive to static electricity, certain precautions must be taken to protect it from damage during storage and handling.

### Storage

Non-mounted modules should always be stored in anti-static shielded bags.

### **General Handling**

When inserting or removing any modules, avoid touching the circuit board by handling only the rear panel of the module. To minimize the static potentials that can cause damage to the electronic circuits, you should observe precautionary grounding techniques such as touching a grounded DB8/DB4 Mainframe immediately before inserting modules.

### **Removing Modules**

Before removing any card from your Mainframe, switch off the power and unplug the main power cable. Unplug all other connections from the module before unscrewing the two screws securing the module in the Mainframe. When removing a module from a Mainframe, the card should be mounted directly in another Mainframe or placed in an antistatic shielded bag.

|                | Slot A |  |
|----------------|--------|--|
| Slot B / AES-8 | Slot C |  |

### **Mounting Modules**

Before mounting modules in your, switch off the power and unplug the main power cable. Remove the dummy-panel or original module from the slot where you want to install the module. The module should then be removed from the shielded bag and mounted directly in the Mainframe by handling the rear panel of the module only. Avoid touching any components on the PCB-Board.

### ADA 24/96 Parameters

To access card specific parameters via the TC lcon: • Press Frame, System, I/O and Slot A, Slot B or Slot C.

### Level In

Changes the analog nominal Input level between +6dBu and +30dBu in 6dB increments.

The analog Input level enables you to match the Mainframe Input to the Output of e.g. your mixer. If the nominal operating level your mixer is e.g. +4dBu and you select +12dBu on the Level In parameter you will have a headroom of 8dB. If you select +16dBu in the Analog In the headroom will be +12dB, and so forth.

### Level Out

Changes the analog Output level between +6dBu and +24dBu in 6dB increments.

### Filter

Select filter type. Chose between - Linear, Natural, Vintage, Bright and Standard (Std). Further information on these filters please read the chapter: In Depth Information.

### Soft Clip

Softclip algorithm running in the 96kHz domain right after the AD conversion before the down-sampling filter.

### **Output Connection**

Please select the type of connection you are using on the Output of the card. Select between:

Balanced or unbalanced (with signal on pin 2 or pin 3).

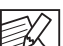

If you are connecting unbalanced cables to the Outputs when Outmode set to BAL, the Outputs will NOTE be muted due to the short circuit the unbalanced cables cause.

# **INSTALLING ADDITIONAL I/O CARDS**

### ADA 24/96 Bypass or Mute mode

In "Power Off" mode the DB8/DB4 with ADA 24/96 cards installed can work in two different ways. Either the Output can be muted or the Input can be bypassed directly to the Output. The default setting is "Bypass to Output mode".

# To switch between these modes you must remove the ADA cards metal shield.

- Power off DB8/DB4.
- To minimize the static potentials that can cause damage to the electronic circuits, you should observe precaution ary grounding techniques such as touching a grounded DB8/DB4 Mainframe immediately before inserting/ removing modules.
- · Remove the ADA card carefully.
- Remove the cover off the card by loosening the 4 Allen head screws on the metal shield, and the 2 pozi drive screws next to the busconnector.
- For MUTE mode place the jumpers on the four pins away from cut-off corner of the pinheader block. (see fig. 1 - pinheader block marked with frame)
- For BYPASS mode place the jumpers on the four pins closest to the cut-off corner of pinheader block. (see fig. 2 pinheader block marked with frame)
- Remount metal shield and install the card in the mainframe to finish operation.

### Fig 1 - Mute mode

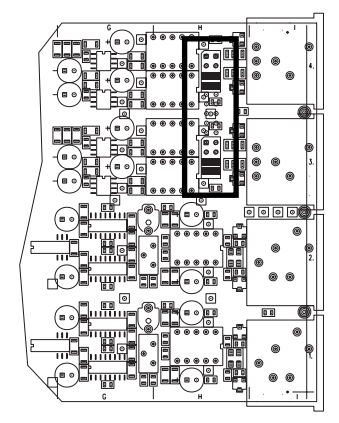

### Fig 2 - Bypass mode

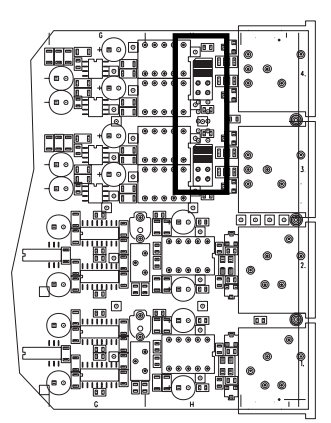

# **UPDATING DB8/DB4 SOFTWARE**

The DB8/DB4 is a constantly evolving platform and updating software is a standard procedure keeping the system up-to-date. Upgrading is easily done following the procedures below.

For general instructions on how to operate the TC Icon please see the DB8/DB4 Operation section of this manual. Basically you use your fingers to navigate like a mouse on a computer. Press "upper" and "side" tabs to select pages. Go ahead - it's easy !

### Achieving the newest software

Visit our site at www.tcelectronic.com and go to "Service & Support - Software Updates - DB8/DB4" and follow the instructions.

You may also contact your local dealer to get the latest software. The local dealer will supply you with four 3.5" discs, one for each software (see above).

### There are four types of software in the DB8/DB4.

- #1 Frame software
- #2 DSP software
- #3 Software for the TC Icon
- #4 Ethernet software

There is no specific software for the Remote CPU as the TC Icon and the Remote CPU are to be viewed as one inseparable unit.

It is important to upgrade the software in the correct order: First #1 Frame software, then #2 DSP software, then #3 TC Icon software, then #4 Ethernet software and then the AES-8 card software. The AES-8 card software should <u>only</u> be upgraded if a newer AES-8 software version than the one you are currently using is available.

### **Updating Frame Software**

- Power OFF the DB8/DB4
- Insert floppy-disk #1 "Frame application" into the DB8/DB4
- · Power ON the DB8/DB4
- · Wait approximately 2 minutes while the software is copied.
- When the LED on the right side of the DB8/DB4 turns constantly green, and the floppy-drive has stopped, remove the floppy-disk.

While uploading software, the power LED will flash between green and orange. This is normal. If the LED flashes in red, please upload the software once again.

A result file called Resboot.txt will be saved on the disk, and list the result of the operation. This file can be opened with Microsoft Notepad on a standard PC.

#### Updating DSP Software

- Power OFF both the DB8/DB4 and the Remote CPU.
- Insert floppy-disk #2 "DSP application" into the DB8/DB4.
- Power the DB8/DB4 ON.
- Wait approximately 2 minutes while the software is copied.
- When the LED on the right side of the DB8/DB4 turns constantly green, and the floppy-drive has stopped, remove the floppy-disk

While uploading software, the power LED will flash between green and orange. This is normal. If the LED flashes in red, please upload the software once again.

A result file called Rs<serial no>.txt will be saved on the disk, and list the result of the operation. This file can be opened with Microsoft Notepad on a standard PC.

#### **Updating TC Icon Software**

- Power ON the Remote CPU (The DB8/DB4 should already be powered ON, if not, remove any floppy disk and power ON the DB8/DB4 as well).
- Insert floppy-disk #3 "TC Icon application" into the DB8/DB4.
- Access the SETUP/UPDATE page on TC lcon.
- Press the DETECT button in the big oval box.
- Press the big round button labeled: UPDATE FROM DB8/DB4 when it appears.
- · Wait until the TC Icon automatically restarts.

### **Updating Ethernet Software**

- Power OFF the DB8/DB4.
- Insert floppy-disk #4 "Ethernet application" into the DB8/DB4.
- Power ON the DB8/DB4.
- · Wait approximately 2 minutes while the software is copied.
- When the LED on the right side of the DB8/DB4 turns constantly green, and the floppy-drive has stopped, remove the floppy-disk.

While uploading software, the power LED will flash between green and orange. This is normal. If the LED flashes in red, please upload the software once again.

A result file called Resboot.txt will be saved on the disk, and list the result of the operation. This file can be opened with Microsoft Notepad on a standard PC.

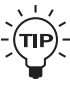

To verify correct update-procedure has taken
 place, check the software version numbers both
 <u>before</u> and <u>after</u> an update. These version numbers are located on the Frame/System/Main/Net page.

### While loading software the colour of the front LED

## **UPDATING DB8/DB4 SOFTWARE**

### indicates the following status.

### ORANGE:

The Boot software is starting and processing the control file.

### RED:

The Boot software could not start the Ethernet or H8 main board application. Two situations could be causing this:

- An older version of software than the one already loaded is found on the disc. Power on/off to reboot.
- An error occurred while reading the disc. Either the file or the disc is corrupt. This will probably result in software failure. Create e new disc with correct software and try again.

### RED BLINK:

The Boot software could not save the result file "Resboot.txt" on the diskette. This could be due to a write protected disc.

#### GREEN:

The Boot software has started the Ethernet and H8 main board application. If any control file has been processed see the Resboot.txt file for any errors and status.

## Loading the TC Icon software is also possible via LAN (Local Area Network).

To setup your DB8/DB4 in a network and update via LAN, please refer to the following pages.

It is <u>not</u> possible to update the Mainframe-software via ethernet.

### **AES-8 Card Software**

The AES-8 card is loaded with the latest software version when you receive the card. If you need to upgrade this software at any time follow these instructions:

- Download the latest software from www.tcelectronic.com
   Follow the instructions
- · Power OFF both the Mainframe and the Remote CPU
- · Insert the AES-8 floppy-disk into the Mainframe
- Power On the Mainframe
- · Wait while the software is loaded.
- When the LED on the right side of the DB8/DB4 turns constantly green, and the floppy-drive has stopped, remove the floppy-disk

## DB8/DB4 IN A LOCAL AREA NETWORK

### Introduction

If your setup is a standard DB8/DB4 with a Mainframe and a TC lcon and no other units connected you do not need to dive into this section.

The DB8/DB4 standard setup with a Mainframe and a TC lcon is a "point to point Local Area Network" (LAN) because there are only 2 items connected. This is done via the supplied Ethernet cable. Please note that the cable type (supplied) to be used for this setup is **cross-coupled**. This is the most simple LAN setup possible. As soon as several mainframes, TC lcons and/or a computer is hooked up on the network a HUB (not supplied) must be used. In this scenario standard ethernet cables (not cross-coupled) must be used.

The following section will explain a few important basic terms regarding network setups such as TCP/IP and Subnet Mask. Basic knowledge of these issues is necessary as soon as your setup consists of more than two items.

Please note that a working TCP/IP protocol must be installed on your computer before attempting to hook up the computer on the network.

Explanations/illustrations in the following examples are based on a Win 95/98 operating system but will also apply for Windows NT.

### Subnet Mask - TCP/IP address

### The Subnet Mask

The Subnet Mask is a number that defines a group of computers (or Icons/Mainframes) connected to the network. All units in the group must have the same Subnet Mask. The DB8/DB4 Subnet Mask is by default 255.255.255.0 and therefore the Subnet Mask on all other units/computers must be set accordingly.

NOTE

The DB8/DB4 Subnet Mask can be altered, to match your network Subnet Mask if this differs from the standard 255.255.255.0. Please see the section: **Setting Subnet Mask on the DB8/DB4.** 

To find the TCP/IP address and the Subnet Mask settings on your computer:

Go to Control Panel, Network, Configuration, double click on TCP/IP and you will see the following.

| Bindings<br>DNS Configuration  <br>An IP address can        | Adva<br>Gateway                     | anced  <br>WINS Config                             | Ne                                      | tBIOS                            |
|-------------------------------------------------------------|-------------------------------------|----------------------------------------------------|-----------------------------------------|----------------------------------|
| DNS Configuration                                           | Gateway                             | WINS Config                                        | uration                                 |                                  |
| An IP address can                                           | ho sutomatic                        |                                                    | , and a lot I                           | IP Address                       |
| If your network do<br>your network admi<br>the space below. | es not automatic<br>nistrator for a | cally assigned<br>atically assign<br>n address, an | l to this co<br>IP addre<br>id then typ | mputer.<br>sses, ask<br>be it in |
| C <u>O</u> btain an IP                                      | address auto                        | omatically                                         |                                         |                                  |
| Specify an IF                                               | address:                            |                                                    |                                         |                                  |
| IP Address:                                                 | 192.                                | 168.1                                              | .104                                    |                                  |
| S <u>u</u> bnet Mas                                         | k: 255.                             | 255.255                                            | . 0                                     |                                  |
|                                                             |                                     |                                                    |                                         |                                  |
|                                                             |                                     |                                                    |                                         |                                  |
|                                                             |                                     |                                                    |                                         |                                  |
|                                                             |                                     |                                                    |                                         |                                  |
|                                                             |                                     | OK                                                 |                                         | Cancel                           |

### TCP/IP address

The TCP/IP address is unique to each unit connected in the network. Two units must therefore never have the same IP address.

The DB8/DB4 default address is : 192.168.1.126 The TC Icon default address is : 192.168.1.125

If your computers IP address (or any in the network) is one of the above you have two options. Either to alter the computers IP address or to alter the IP address of the TC Icon and the Mainframe. Please see the sections: Setting the TCP/IP address on the Mainframe. Setting the TCP/IP address on the TC Icon.

# SETTING SUBNET MASK AND TCP/IP

# Setting the Subnet Mask of the Mainframe DB8/DB4 via the TC Icon

- Go to the Setup Select pages.
- Select the Main Frame on which you wish to change Subnet Mask.
- Press Subnet Mask key and type in the desired Subnet Mask.

### Setting the Subnet Mask of the TC Icon

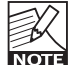

Be aware that the Subnet Mask for all connected devices must be the same. Since all Subnet Masks

can be set via the TC Icon the last Subnet Mask to set must be the TC Icon Subnet Mask.

Go to the Setup Select pages.

- Select Setup Net.
- Press the Subnet Mask key and type in the desired Subnet Mask.
- · Press Enter to exit.

The Subnet Mask for the TC Icon is now set.

### Setting the TCP/IP address of the TC Icon

- Go to the Setup Select pages.
- Select Setup Net.
- Press the IP Address field and type in the desired IP Address.
- Press Enter to exit.
- The TCP/IP address for the TC Icon is now set.

### Setting the TCP/IP address of the Mainframe

- Go to the page:
- Frame System Main Net ID page.
- Press the field: Mainframe TCP/IP address. The Naming display appears.
- Enter the TCP/IP and press ENTER.

The Subnet Mask for the Mainframe is now set.

# **DB8/DB4 IN A NETWORK**

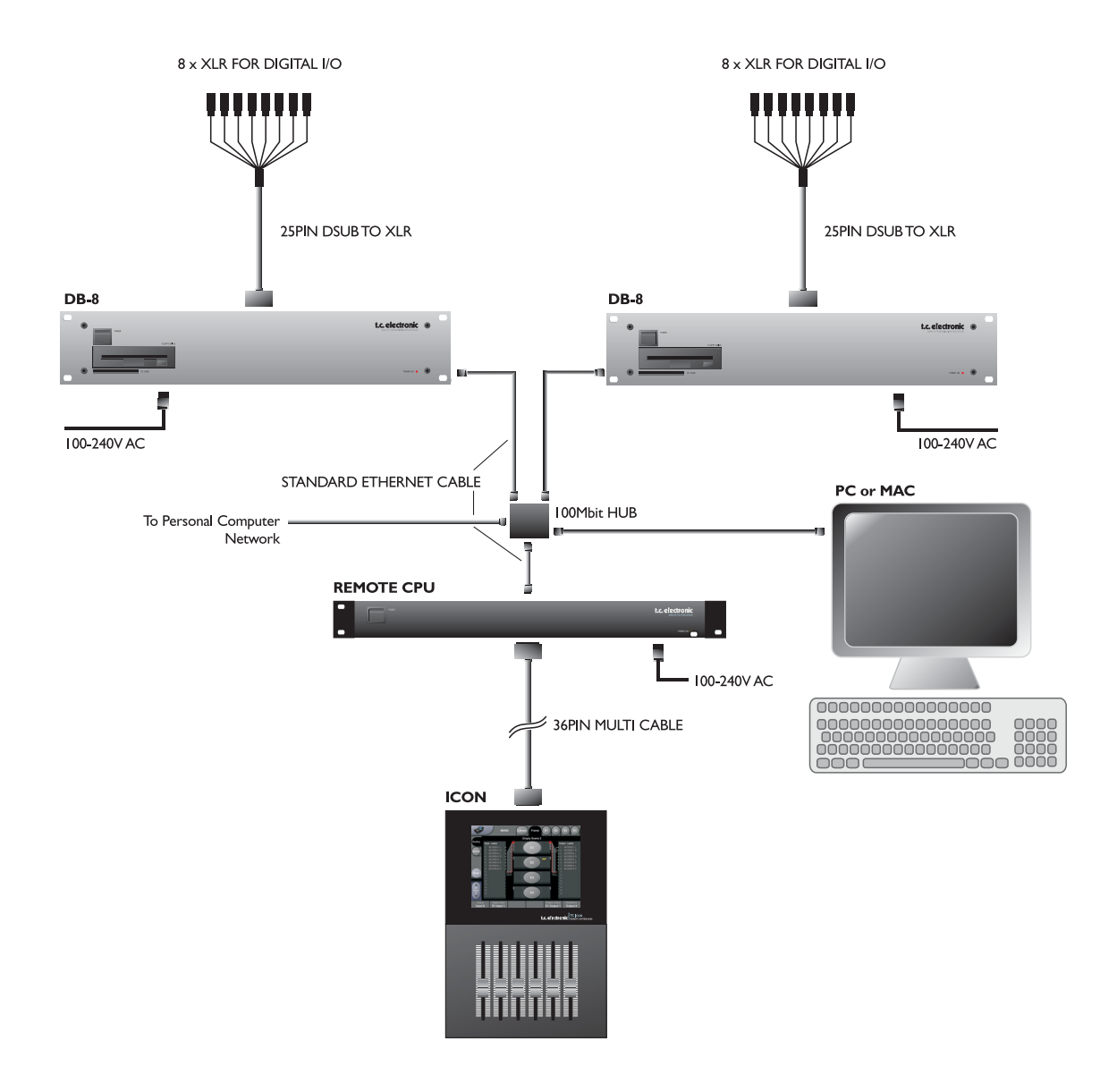

#### Hubs

For optimal performance use a 100Mbit Hub. We recommend Hubs from 3Com and Cisco.